# Kapitel 3 - Das erste FEM-Projekt - Exzenterbolzen mit einer Axialbelastung

# (C) 2021 Ing.Büro HTA-Software Maiwaldstraße 24 77866 Rheinau Tel. 07844-98641 <u>www.femcad.de</u> info@femcad.de

# Inhaltsverzeichnis:

|    |            |                                          | Seite |
|----|------------|------------------------------------------|-------|
| 1. | Exzenter   | polzen erstellen                         | 2     |
|    | 1.1 Exakt  | es Ergebnis                              | 2     |
|    | 1.2 CAD-   | Modell                                   | 2     |
|    | 1.3 FEM-   | Netz generieren                          | 3     |
|    | 1.4 Lager  | ung erzeugen                             | 5     |
|    | 1.5 Axialb | pelastung                                | 6     |
|    | 1.6 FEM-   | Anaylse                                  | 7     |
|    | 1.6.1      | MEANS-Solver                             | 7     |
|    | 1.6.2      | Quick-Solver mit Tetraederelement TET4   | 8     |
|    | 1.6.3      | Quick-Solver mit Tetraederelement TET4X8 | 8     |
|    | 1.6.4      | Quick-Solver mit Tetraederelement TET10  | 8     |
|    | 1.7 Auswo  | ertung der Ergebnisse                    | 9     |

Fortsetzung

Kapitel 23 - Exzenterbolzen mit eingefügter Bohrung und mit einer Biege- und Torsionsbelastung

# 1. Exzenterbolzen erstellen

Der Exzenterbolzen besteht aus einem Zylinder mit D=60 mm und L=192 mm der mit einer Axialkraft von 100t an einen Quader mit den Maßen 124 mm x 124 mm x 48 mm angepreßt wird.

## 1.1 Exaktes Ergebnis

Die Axialspannungen im Zylinder lassen sich mit der Querschnittsfläche A exakt berechnen.

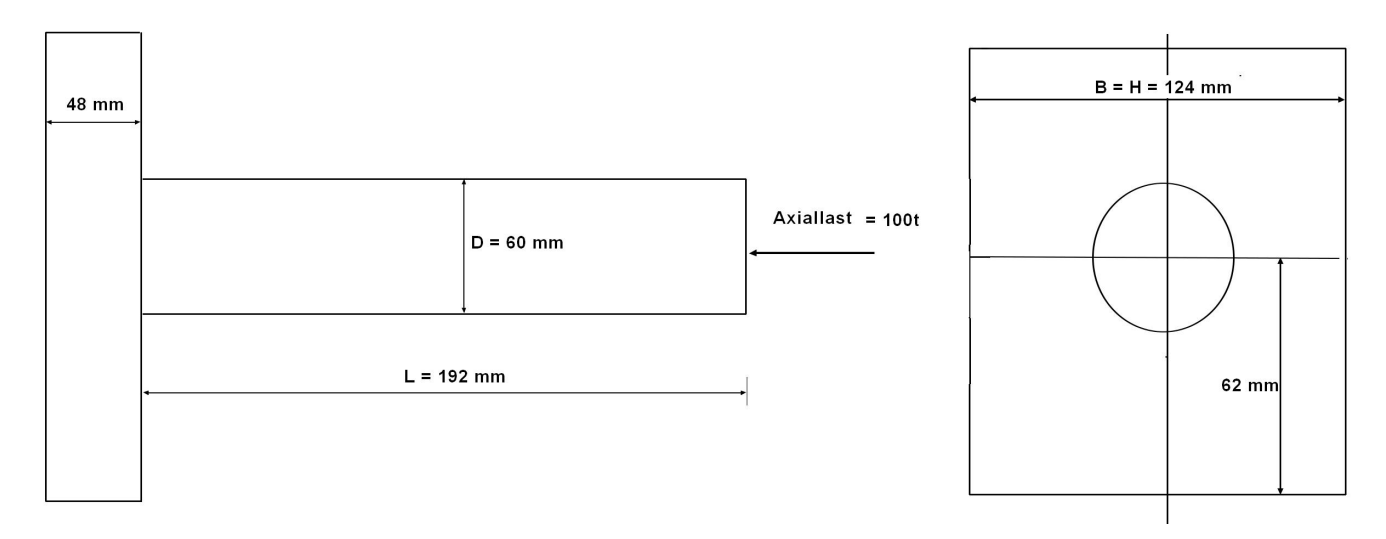

Axialspannung =  $F_A / A_Z$  = 1 000 000 N / 3.1416 \* D<sup>2</sup> / 4 = 1 000 000 N \* 4 / 3.1416 \* 60<sup>2</sup> mm<sup>2</sup> = 353.7 N/mm<sup>2</sup>

### 1.2 CAD-Modell

Im CAD-System wird der Exzenterbolzen mit einem Zylinder und einem Quader erzeugt. Nach dem Zusammenfügen zu einem Part wird der Exzenterbolzen im STEP-Format abgespeichert.

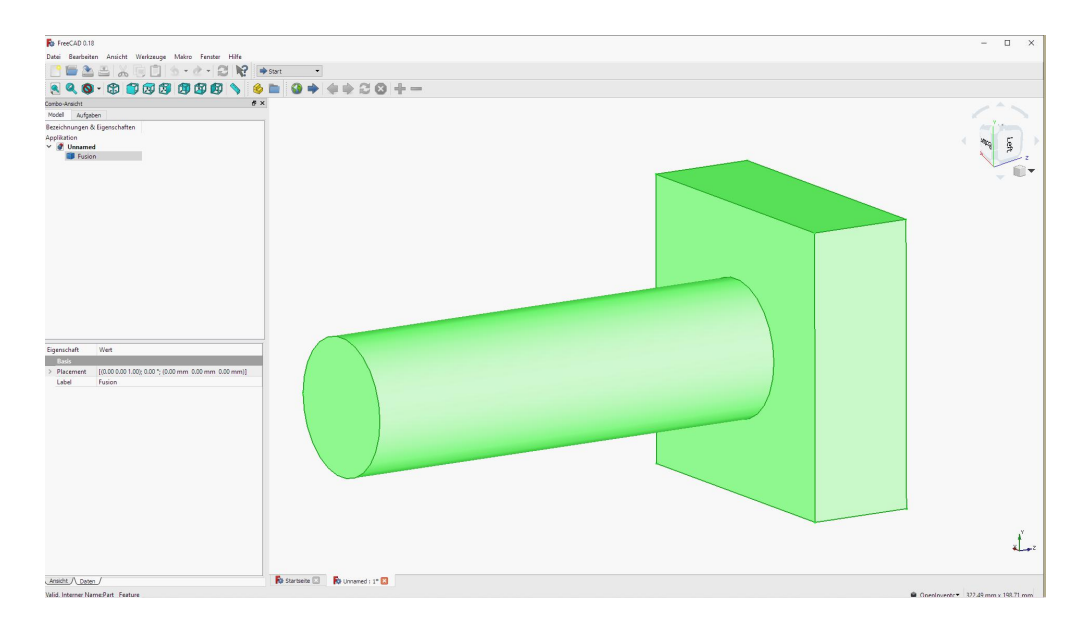

### **1.3 FEM-Netz generieren**

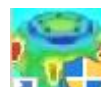

Starten Sie MEANS V12 mit dem Desktop-Icon und wählen Sie das Register "Datei" und das Menü "Neu" und selektieren "3D-Netzgenerator GMSH (STEP)" um die STEP-Datei "exzenterbolzen.stp" in GMSH einzuladen und zu vernetzen.

| O 3D-Netzgenerator NET  | TGEN (STEP, K    | GES, STL  |        |
|-------------------------|------------------|-----------|--------|
| ③ 3D-Netzgenerator GMS  | SH (STEP)        |           |        |
| O Neues FEM-Projekt mit | t Balken-Linien- | Modus ers | tellen |
| O Neues FEM-Projekt mit | t Behälter-Netzg | enerator  |        |
| O Neues FEM-Projekt mit | t Wälzlager-Net  | zgenerato | r      |
| O Neues FEM-Projekt mit | t Schrauben-Ne   | tzgenerat | or     |
|                         |                  |           |        |

|                          | C. projekte u                    | Exzenterbolzen\                              |                                                            |           | Browse        |
|--------------------------|----------------------------------|----------------------------------------------|------------------------------------------------------------|-----------|---------------|
| ۲                        | ) STEP                           |                                              | O STL / AST (ASCII)                                        |           | Defau         |
| enterb                   | olzen.step                       |                                              |                                                            |           |               |
|                          |                                  |                                              |                                                            |           |               |
|                          |                                  |                                              |                                                            |           |               |
|                          | l zuerst Registe                 | er Mesh aktivier <mark>e</mark> n und 1      | Menü 3D und Menü Refine by spl                             | itting wä | ihlen. Das    |
| MSH                      |                                  |                                              |                                                            | V12 da    | irgestellt wi |
| GMSH<br>tz mit           | Menü File/Exp                    | ort im INP-Abaqus-Form                       | at exportieren damit es in MEANS                           |           |               |
| GMSH<br>tz mit<br>)-Netz | Menü File/Exp<br>generator start | ort im INP-Abaqus-Form<br>en                 | at exportieren damit es in MEANS                           |           |               |
| GMSH<br>tz mit<br>)-Netz | Menü File/Exp<br>generator start | ort im INP-Abaqus-Form<br>en<br>Netzgenerato | at exportieren damit es in MEANS<br>r mit CAD-File starten |           | 1.11          |

In GMSH wird der Exzenterbolzen zuerst in einem blauen Drahtgitter dargestellt. Wählen Sie im linken Menü zuerst "3D" und anschließend "Refine by splitting" um das FEM-Netz jeweils 8x feiner zu verfeinern. Nach 2 Klicks erhält man ein FEM-Netz mit 31 808 Tetraedern.

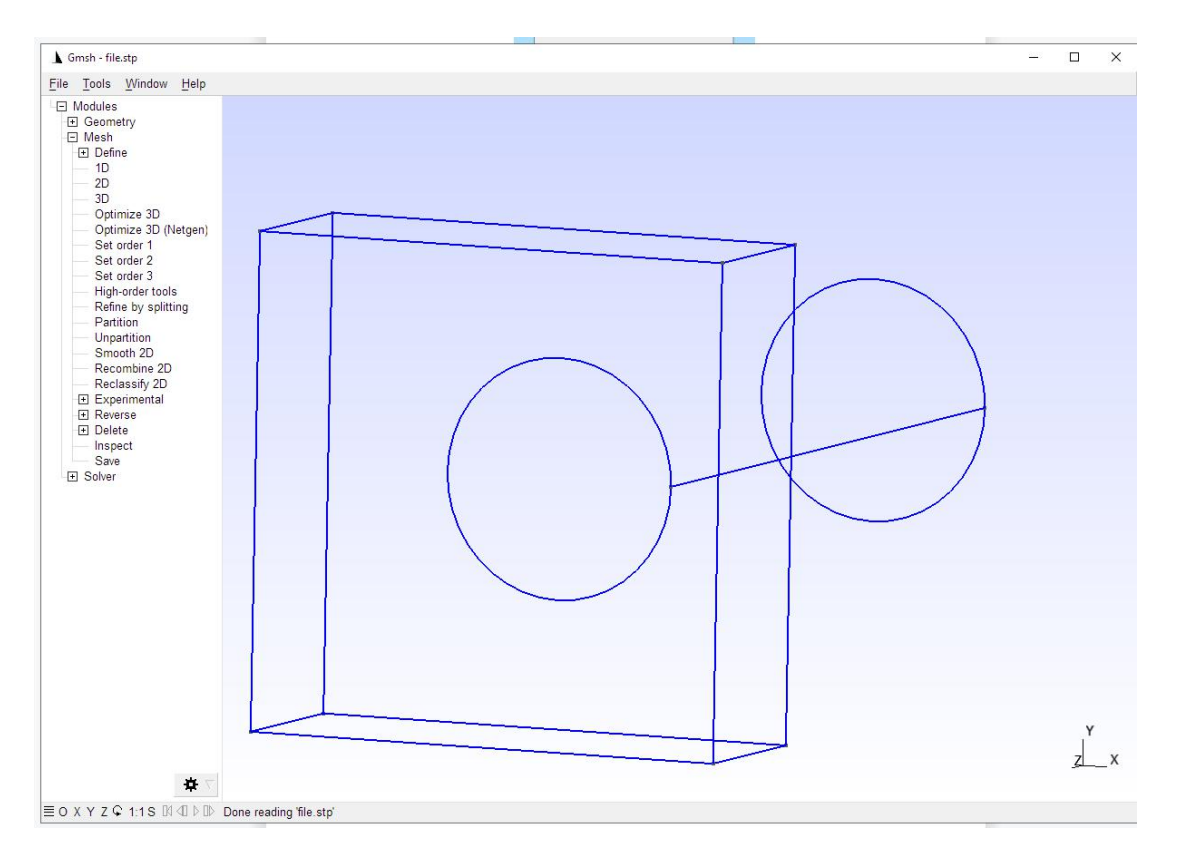

Achten Sie auch immer auf die untere Infozeile, wenn keine Tetraeder vernetzt werden können werden "Warnings" und "Errors" angezeigt. In solchen Fällen muß leider GMSH beendet werden und es muß mit NETGEN versucht werden zu vernetzen.

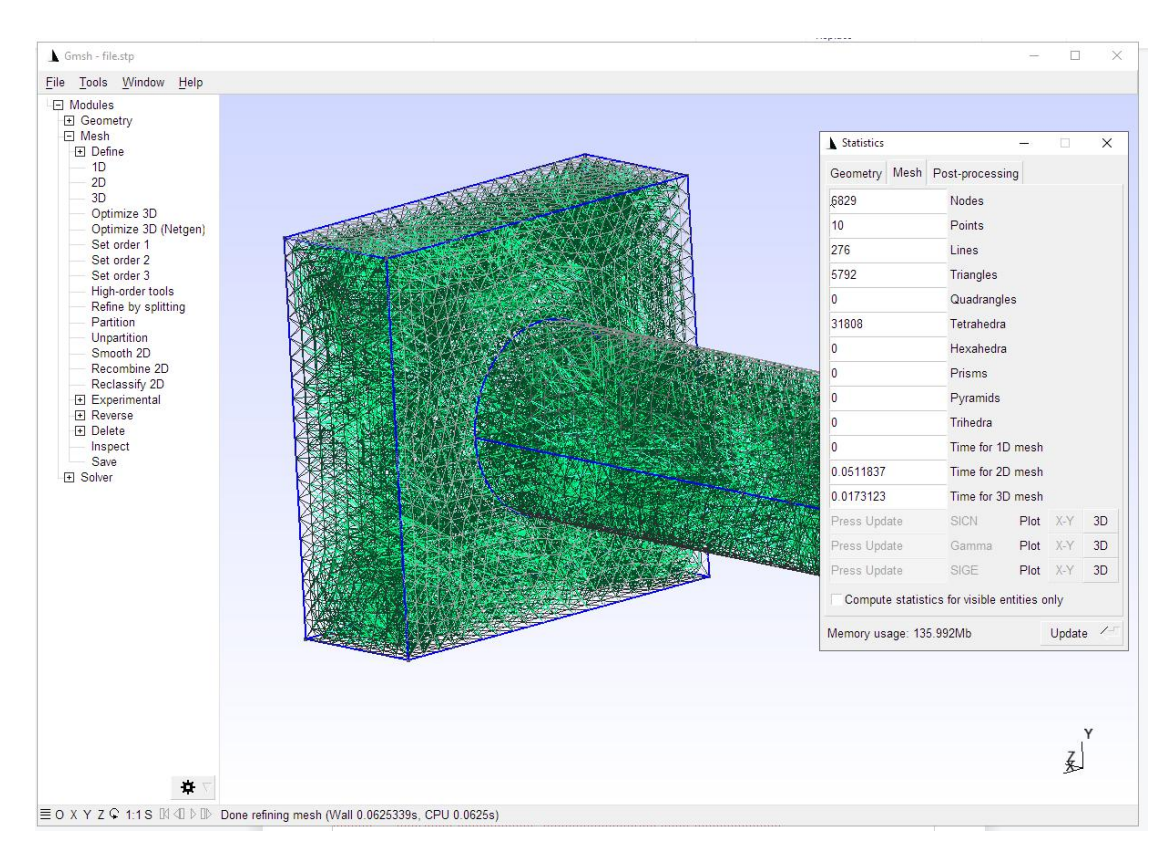

Exportieren Sie nun das generierte FEM-Netz mit Menü "File" und "Export" und wählen das Format "Mesh - Abaqus INP (\*.inp)".

| G     | msh - file | e.stp     |                |
|-------|------------|-----------|----------------|
| File  | Tools      | Window    | Help           |
| New.  | 153        |           | Ctrl+N         |
| Open  | I          |           | Ctrl+O         |
| Open  | Recent     |           | •              |
| Merg  | e          |           | Ctrl+Shift+O   |
| Wate  | h Patter   | n         |                |
| Clear |            |           |                |
| Rena  | me         |           | Ctrl+R         |
| Delet | e          |           |                |
| Remo  | ote        |           | •              |
| Save  | Mesh       |           | Ctrl+Shift+S   |
| Save  | Model C    | Options   | Ctrl+J         |
| Save  | Options    | As Defaul | t Ctrl+Shift+J |
| Expo  | rt         |           | Ctrl+E         |
| Quit  |            |           | Ctrl+Q         |
|       | 500        | NOTH ZU   |                |

Wenn das Netz mit Namen "file" ins gleiche Verzeichnis wieder abgespeichert wird wird es von MEANS V12 automatisch importiert und dargestellt.

| Export                                   | Guess From Extension (*.*)                    |
|------------------------------------------|-----------------------------------------------|
| L. L. L. L. L. L. L. L. L. L. L. L. L. L | Geometry - Gmsh Options (*.opt)               |
|                                          | Geometry - Gmsh Unrolled GEO (*.geo_unrolled) |
|                                          | Geometry - OpenCASCADE BRep (*.brep)          |
|                                          | Geometry - STEP (*.step)                      |
| Organisieren 🔻                           | Mesh - Gmsh MSH (*.msh)                       |
|                                          | Mesh - Abaqus INP (*.inp)                     |
| Neuer Ord                                | Mesh - LSDYNA KEY (*.key)                     |
|                                          | Mesh - CELUM (*.celum)                        |
| Oracle                                   | Mesh - CGNS (Experimental) (*.cgns)           |
| Pack                                     | Mesh - Diffpack 3D (*.diff)                   |
|                                          | Mesh - I-deas Universal (*.unv)               |
| PerfLogs                                 | Mesh - Iridum (*.ir3)                         |
| ProgramD                                 | Mesh - MED (*.med)                            |
| Programo                                 | Mesh - INRIA Medit (*.mesh)                   |
| Programm                                 | Mesh - CEA Triangulation (*.mail)             |
|                                          | Mesh - Matlab (*.m)                           |
| Programm                                 | Mesh - Nastran Bulk Data File (*.bdf)         |
| projekte                                 | Mesh - Plot3D Structured Mesh (*.p3d)         |
|                                          | Mesh - STL Surface (*.stl)                    |
| 100t                                     | Mesh - VRML Surface (*.wrl)                   |
| heamtert                                 | Mesh - VTK (*.vtk)                            |
| Deantest                                 | Mesh - Tochnog (*.dat)                        |
| behaelter                                | Mesh - PLY2 Surface (*.ply2)                  |
|                                          | Mesh - SU2 (*.su2)                            |
| aino                                     | Mesh - GAMBIT Neutral File (*.neu)            |
| Exzenter                                 | Post-processing - Gmsh POS (*.pos)            |
|                                          | Post-processing - X3D (X3D) (*.x3d)           |
| Dateiname                                | Post-processing - MED (*.rmed)                |
| Datemanie                                | Post-processing - Generic TXT (*.txt)         |
| Dateityp:                                | Guess From Extension (*.*)                    |
|                                          |                                               |
|                                          |                                               |
| <ul> <li>Ordner ausblende</li> </ul>     | n                                             |
|                                          |                                               |

Nach dem GMSH-Export wählen Sie "Neues Flächenmodell erzeugen" um die 8 Hauptflächen des Exzenterbolzens für die Flächenlast und Einspannung selektieren zu können.

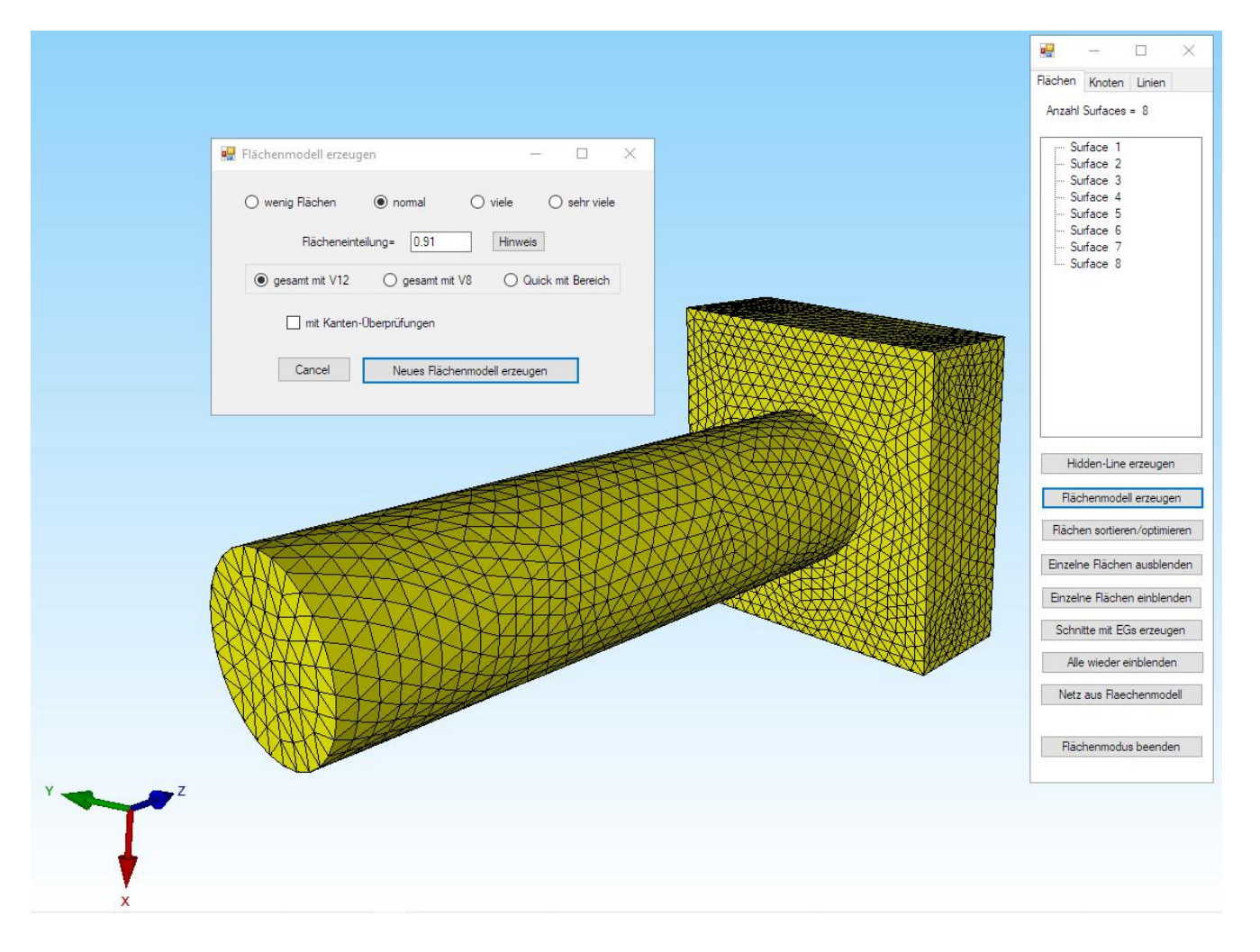

### 1.4 Lagerung erzeugen

Erzeugen Sie mit Register "FEM-Projekt bearbeiten" und Menü "Randbedingungen" mit der Selektion "Flächenmodus" eine Lagerung in Z-Richtung an der Vorderseite des Quaders mit der Surface 1. In der Selectbox mit "Erzeugen" werden 144 Randbedingungen in Z-Richtung erzeugt.

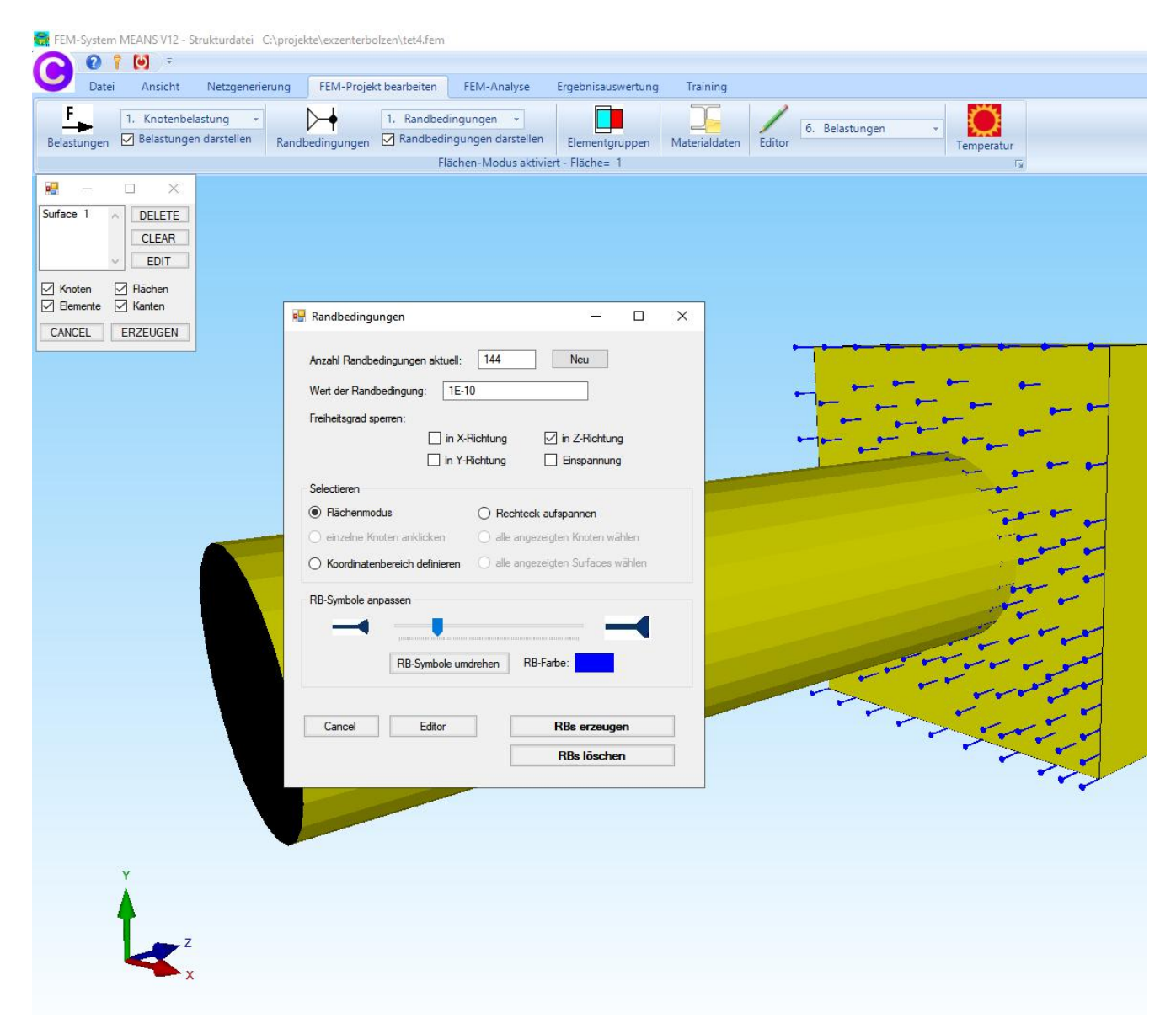

### 1.5 Axialbelastung

Wählen Sie Register "FEM-Projekt bearbeiten" und Menü "Flächenbelastung".

In der nächsten Dialogbox wählen Sie Lastfall "1" sowie die Option "oder in N" und geben den Wert "1000000" und den Freiheitsgrad "senkrecht zur Fläche" ein.

Mit der Selektion "Flächenmodus" und Menü "Belastung erzeugen" erzeugen Sie eine Flächenlast durch Anklicken der Vorderseite des Zylinders mit der Surface 5. In der Selectbox mit "Erzeugen" werden 286 Flächenlasten erzeugt.

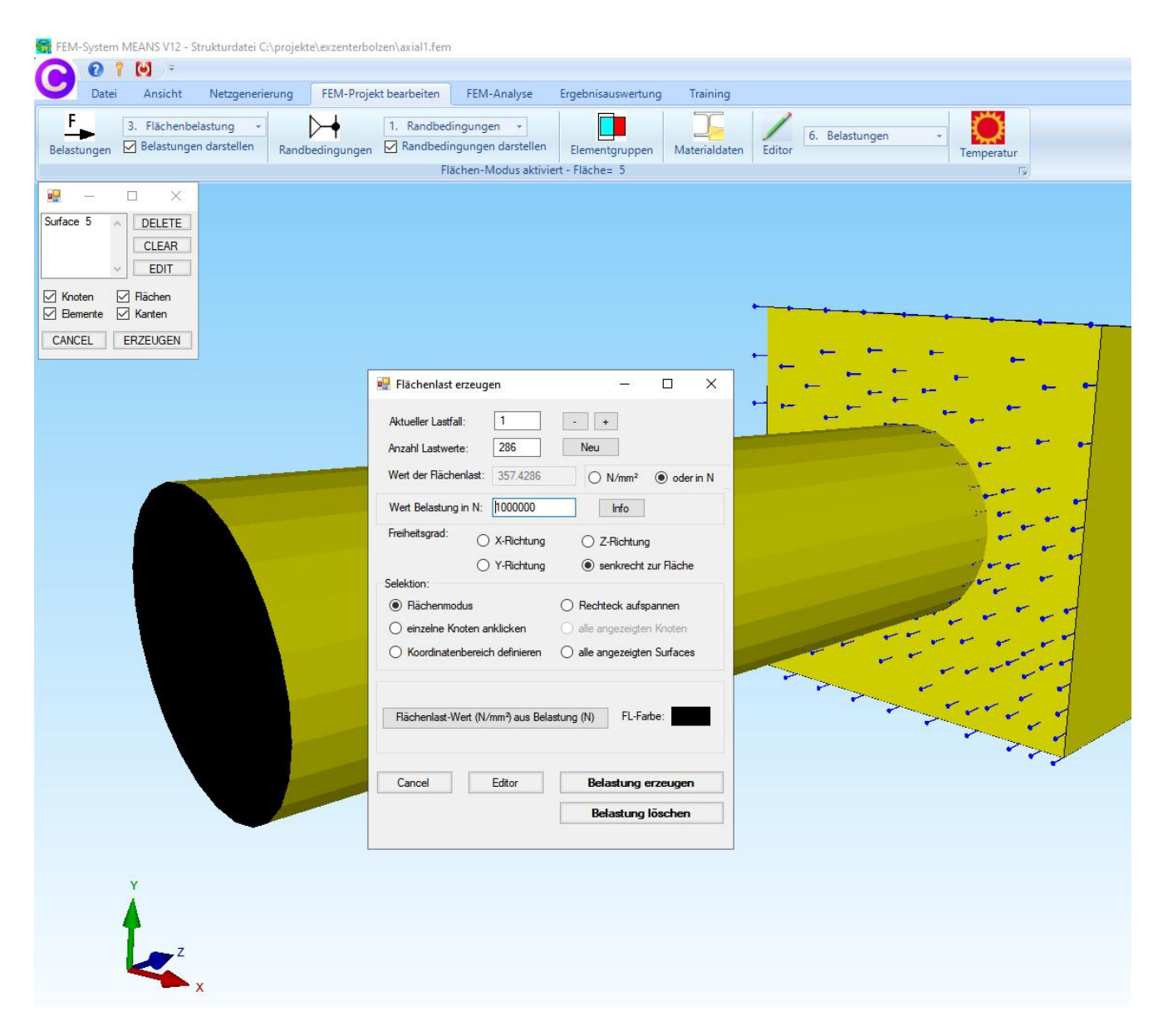

### 1.6. FEM-Analyse

Wählen Sie das Register "FEM-Analyse" und das Icon **Henry** um eine FEM-Berechnung mit dem MEANS-Solver oder dem Quick-Solver zu starten.

| Datel Ansici | nt Netzgener    | rierung FEM       | -Projek | t bearbeiten               | FEM-Anal             | /se Ergebnisa |
|--------------|-----------------|-------------------|---------|----------------------------|----------------------|---------------|
| 1. Statik    | -               | FEM-Solver wä     | hlen    | Infos zum FE<br>Modell-Abm | M-Modell<br>essungen |               |
| FEM-Analys   | e Fy            | FEM-Ablau         | f 🕞     | Infos Strukt               | urmodell 🕞           | FEM-Assistent |
| FEM-Analy    | /se             |                   |         |                            | - C                  | I X           |
| C:\pmiekt    | a\avzenterholze | n\tet4 fem        |         |                            |                      |               |
| C. projekt   |                 | an verahem        |         |                            |                      |               |
| Jelect Ju    | MEA             | NS-Solver         | С       | ) Quick-Solve              | r                    |               |
|              | S               | chritt 1: FEM-S   | olver   | starten                    |                      |               |
|              | Sch             | hritt 2: Postproc | essing  | starten                    |                      |               |
|              |                 | Schritt 3. Nachv  |         |                            |                      |               |
| FEM          | -Solver auswäh  | len               |         | Ergebnisgröß               | en einsteller        | 1             |
|              |                 | 1                 |         |                            |                      | 1             |

#### 1.6.1 MEANS-Solver

Es wird der von HTA-Software entwickelte FEM-Solver, der leider eine wesentlich höhere Rechenzeit als der Quick-Solver benötigt, gestartet.

| I means1k                                                                                                    | —           |         | $\times$ |
|----------------------------------------------------------------------------------------------------|-------------|---------|----------|
| File Edit View State Window Help                                                                                                    |             |         |          |
| MEANS Eingabedatei: C\projekte\EXZENT-1\tet4.fem  Ergebnisdatei Temperatur  Ffad fuer temporaere Dateien     (*.tmp)     C:\Users\info\AppData\Local\Temp                                                                                                    |             | - ) ( • | 83       |
| Struktur mit 11573 Elementen und 2546 Knoten                                                                                                    |             |         |          |
|                                                                                                    |             |         |          |
| Liste Elementgruppen   Anzahl   Anzahl   Anzahl  <br>Nummer  1-D-Elemente 2-D-Elemente 3-D-Elemente <br>1   0   0   11573                                                                                                    |             |         |          |
| Lastfall: 1 Iteration 0 means1k<br>Verschiebungen (m)<br>VX VY VZ<br>Max .151700E-01 .152478E-01 .339998E+00<br>Min161633E-01155505E-02 Program Terminated with e                                                                                               | exit code 0 | ×       |          |
| Lastfall: 1 Iteration 0<br>Summe Auflagerkraefte (N)<br>FX FY FZ<br>Normal .161390E-08 .103850E-08100000E+07                                                                                                    | Nein        | ]       |          |
| Lastfall: 1 Iteration 0<br>maximale Spannungen Volumenelemente<br>SIG-XX SIG-YY SIG-ZZ SIG-XY SIG-YZ Mises<br>Max .135E+03 .135E+03 .942E+02 .323E+03 .288E+03 .809E+03<br>Min438E+03383E+03774E+03514E+02228E+03232E+03 .703E+00                               |             |         |          |
| Lastfall: 1 Iteration 0<br>Mittelwerte in den Eckknoten<br>SIG-XX SIG-YZ SIG-XY SIG-YZ SIG-XZ Mises<br>Max .334E402 .329E402 .972E402 .397E402 .105E403 .144E403 .505E403<br>Min - 154E403 - 173E403 - 558E403 - 365E402 - 113E403 - 145E403 144F401<br>Punning |             |         |          |

#### 1.6.2 Quick-Solver mit Tetraederelement TET4

Es wird der Quick-Solver mit dem linearen Tetraederelement TET4 gestartet.

| Normal Precision     | <ul> <li>show and solve with C3D4 (4-node linear tetrahedral elements)</li> <li>show C3D4 and solve intern with a refining mesh of 8 x C3D4</li> <li>convert C3D4 -&gt; C3D10 and show and solve with C3D10</li> </ul> |
|----------------------|----------------------------------------------------------------------------------------------------|
| Path for INP-Solver: | C:\Program Files\FEM-System_MEANS_V12\Debug\inpsolver\inpsolver64bit.e                                                                                                    |
| Path for INP Files:  | C:\projekte\exzenterbolzen\exzenter1.INP                                                                                                    |
|                      | Select Solver   In-Core-Solver  Out-of-Core-Solver                                                                                                    |
|                      | Start FEM-Solver with INP-Interface                                                                                                    |
|                      | Settings Help + Infos Cancel                                                                                                    |

#### 1.6.3 Quick-Solver mit Tetraederelement TET4X8

Es wird der Quick-Solver mit dem Tetraederelement TET4 gestartet, wobei intern jeder TET4 in 8 kleinere TET4s zerlegt wird und damit 8 mal genauer als obiger berechnet.

| Middle Precision                            | <ul> <li>show and solve with C3D4 (4-node linear tetrahedral elements)</li> <li>show C3D4 and solve intern with a refining mesh of 8 x C3D4</li> <li>convert C3D4 -&gt; C3D10 and show and solve with C3D10</li> </ul> |  |  |  |  |  |
|---------------------------------------------|----------------------------------------------------------------------------------------------------|--|--|--|--|--|
| Path for INP-Solver:<br>Path for INP Files: | Iver: C:\Program Files\FEM-System_MEANS_V12\Debug\inpsolver\inpsolver64bit.e                                                                                                    |  |  |  |  |  |
|                                             | Select Solver   In-Core-Solver  Out-of-Core-Solver                                                                                                    |  |  |  |  |  |
|                                             | Start FEM-Solver with INP-Interface                                                                                                    |  |  |  |  |  |
|                                             | Settings Help + Infos Cancel                                                                                                    |  |  |  |  |  |

#### 1.6.4 Quick-Solver mit Tetraederelement TET10

Es wird der Quick-Solver mit dem quadratischen noch genaueren Tetraeder TET10 gestartet.

| High Precision       | <ul> <li>show and solve with C3D4 (4-node linear tetrahedral elements)</li> <li>show C3D4 and solve intern with a refining mesh of 8 x C3D4</li> <li>convert C3D4 -&gt; C3D10 and show and solve with C3D10</li> </ul> |
|----------------------|----------------------------------------------------------------------------------------------------|
| Path for INP-Solver: | C:\Program Files\FEM-System_MEANS_V12\Debug\inpsolver\inpsolver64bit.c Browser                                                                                                    |
| Tatrior nu files.    | Select Solver  In-Core-Solver Out-of-Core-Solver                                                                                                    |
|                      | Start FEM-Solver with INP-Interface                                                                                                    |
|                      | Settings Help + Infos Cancel                                                                                                    |

# 1.7 Ergebnisauswertung

Wählen Sie das Register "Ergebnisauswertung" und das Icon um die Ergebnisse als Verformungs- oder Spannungsverteilung farblich darzustellen.

| Buter Ansient Hetege                 | nerierung FEM-Proje               | kt bearbeiten FEM-An            | alyse Ergebnisauswer |
|--------------------------------------|-----------------------------------|---------------------------------|----------------------|
| 💦 🖂 Ergebnisse auswerten             | Verformungsfaktor                 | Legende 1 -                     | DXF-Postprocessing   |
| M11                                  | Knotenwerte picken                | Diagramm 1 +                    | Value-Animation *    |
| Ergeonisauswertung 12                | Skalleren/Anzeigen 1 <sub>2</sub> | Legenden/Diagramme              | DAF/Animation        |
| Postprocessing                       |                                   | – – ×                           | <                    |
| Ergebnisse einladen                  |                                   |                                 |                      |
| O Verformungen auswe                 | ten Lastfall:                     | 1 ~                             |                      |
| <ul> <li>Knotenspannungen</li> </ul> | gemittelt O Auflage               | erkräfte <mark>auswerten</mark> |                      |
| O Elementspannungen                  | ungemittelt O Ergebr              | iisdatei anzeigen               |                      |
| . Lange de                           |                                   |                                 |                      |
| Raster-Genauigkeit                   | Verformund                        | gsfaktor/Wertebereich           |                      |
|                                      | Legende                           | und Farben einstellen           |                      |
| 1 2                                  | Kostenwerte                       | nickan auchan aicham            |                      |
| , , ,                                | + Nioteriweite                    | picken, addren, addren          |                      |
| Ergebnis-Komponente wä               | nlen                              |                                 |                      |
| v.Mises-Verglei                      | chsspannung                       | ~                               |                      |
|                                      |                                   |                                 |                      |
|                                      |                                   |                                 |                      |

Es folgt ein Ergebnisvergleich mit den verschieden Tetraederelementen von MEANS V12:

- ♦ TET4
- ♦ TET4X8
- ♦ TET10

der aufzeigt, daß mit zunehmender Knotenanzahl pro Element die Ergebnisse genauer und die Rechenzeiten dagegen höher werden.

#### Gemittelte Knotenspannungen TET4

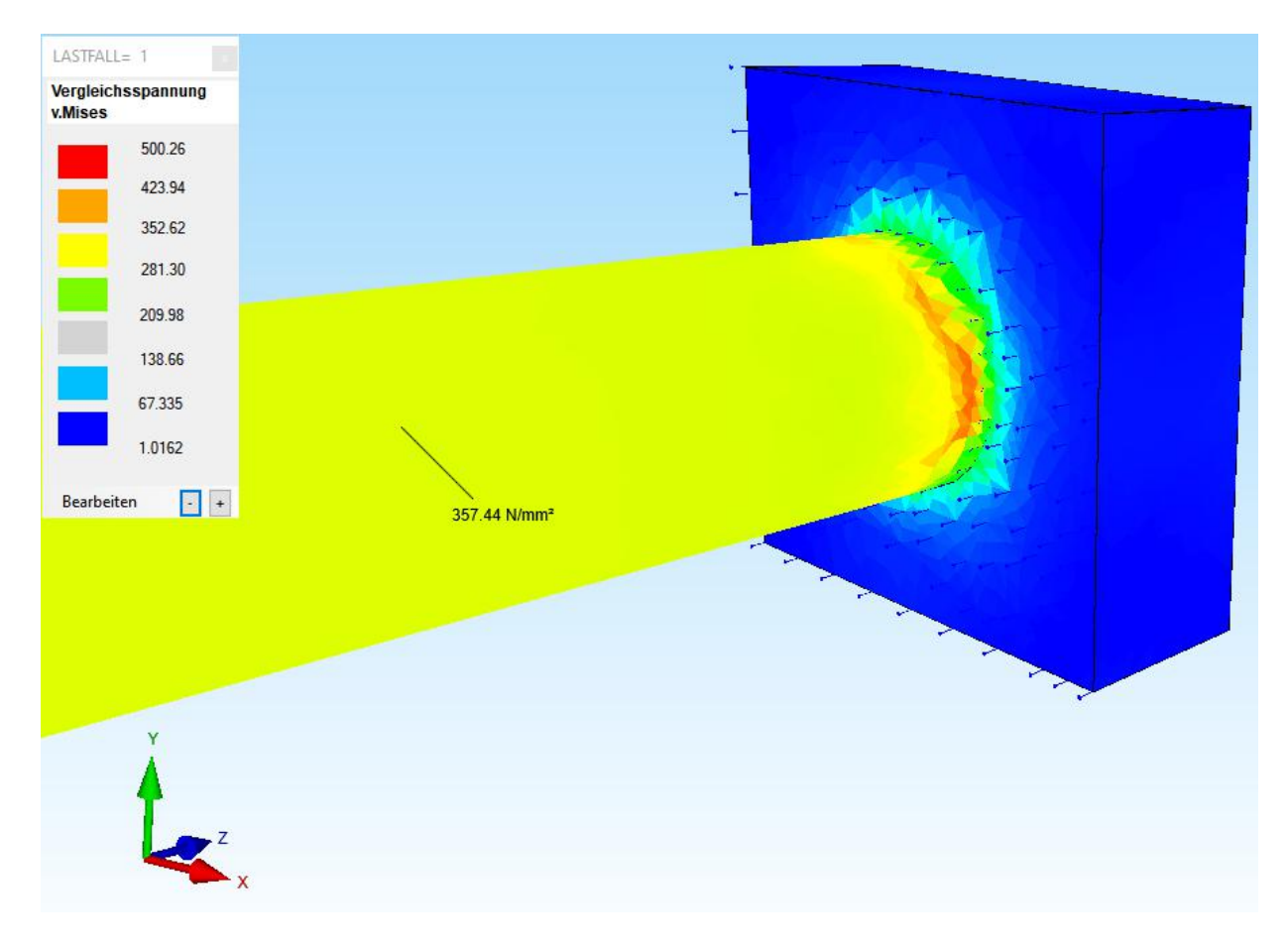

# **Ungemittelte Elementspannungen TET4**

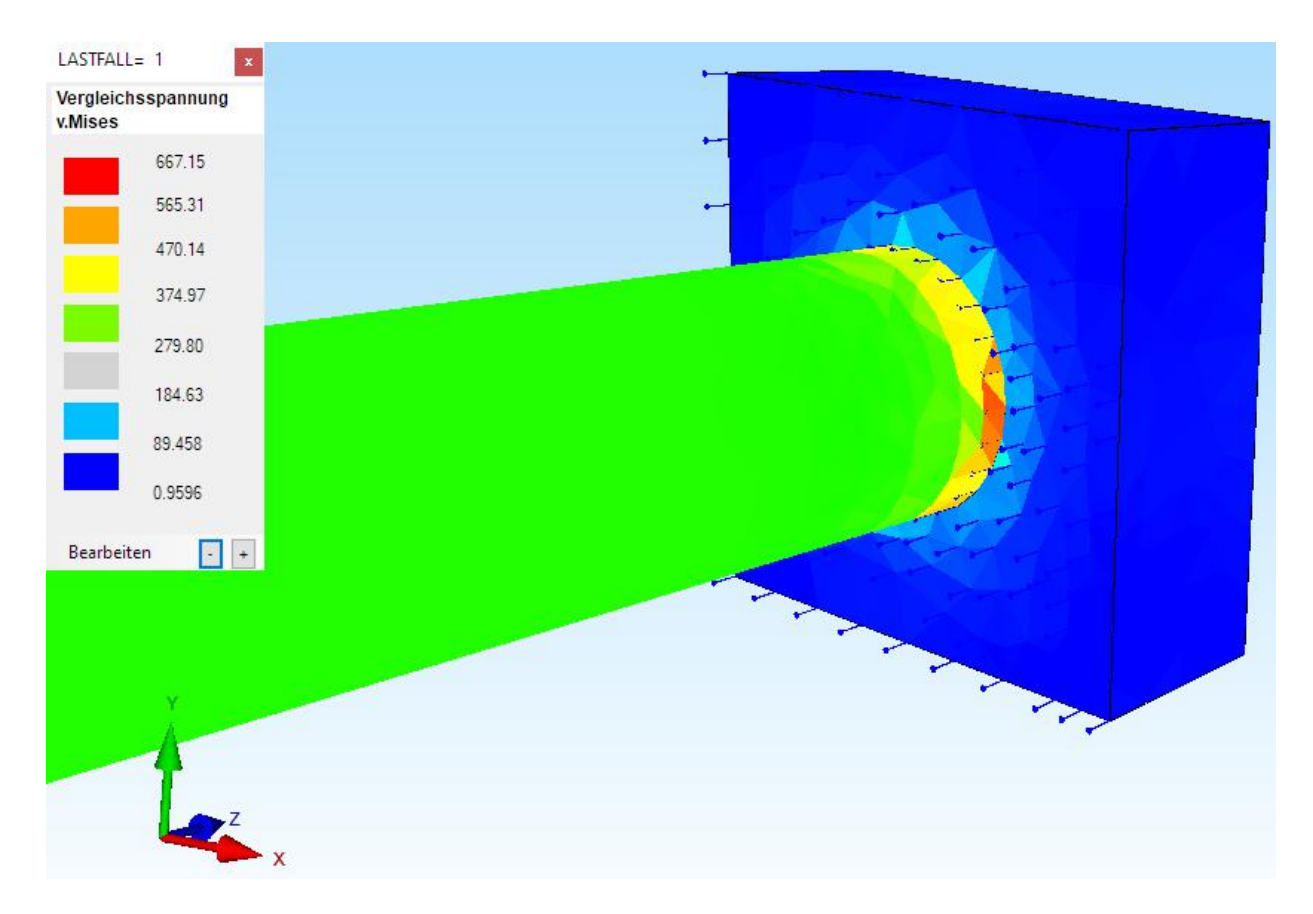

## Gemittelte Knotenspannungen TET4X8

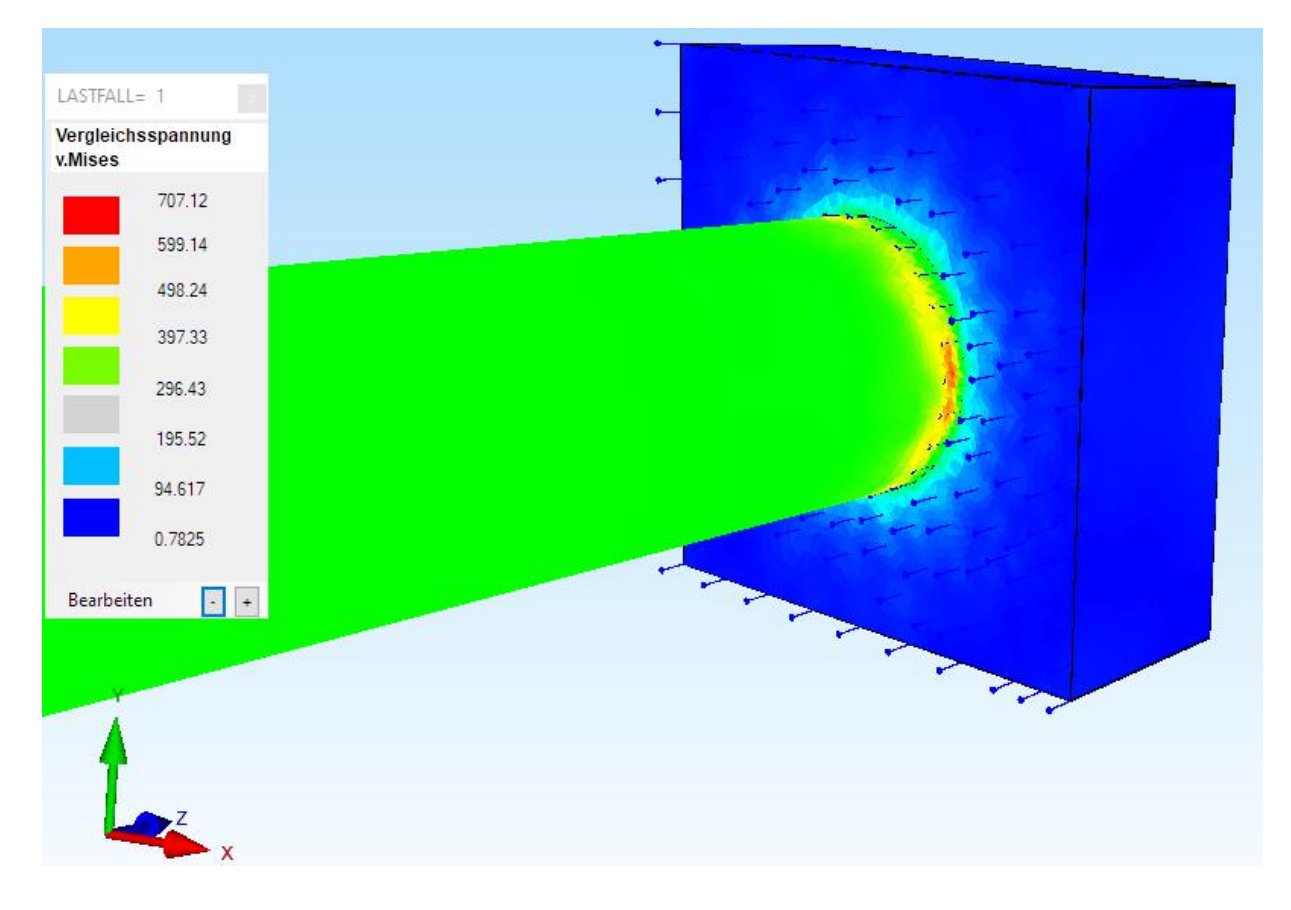

### Gemittelte Knotenspannungen TET10

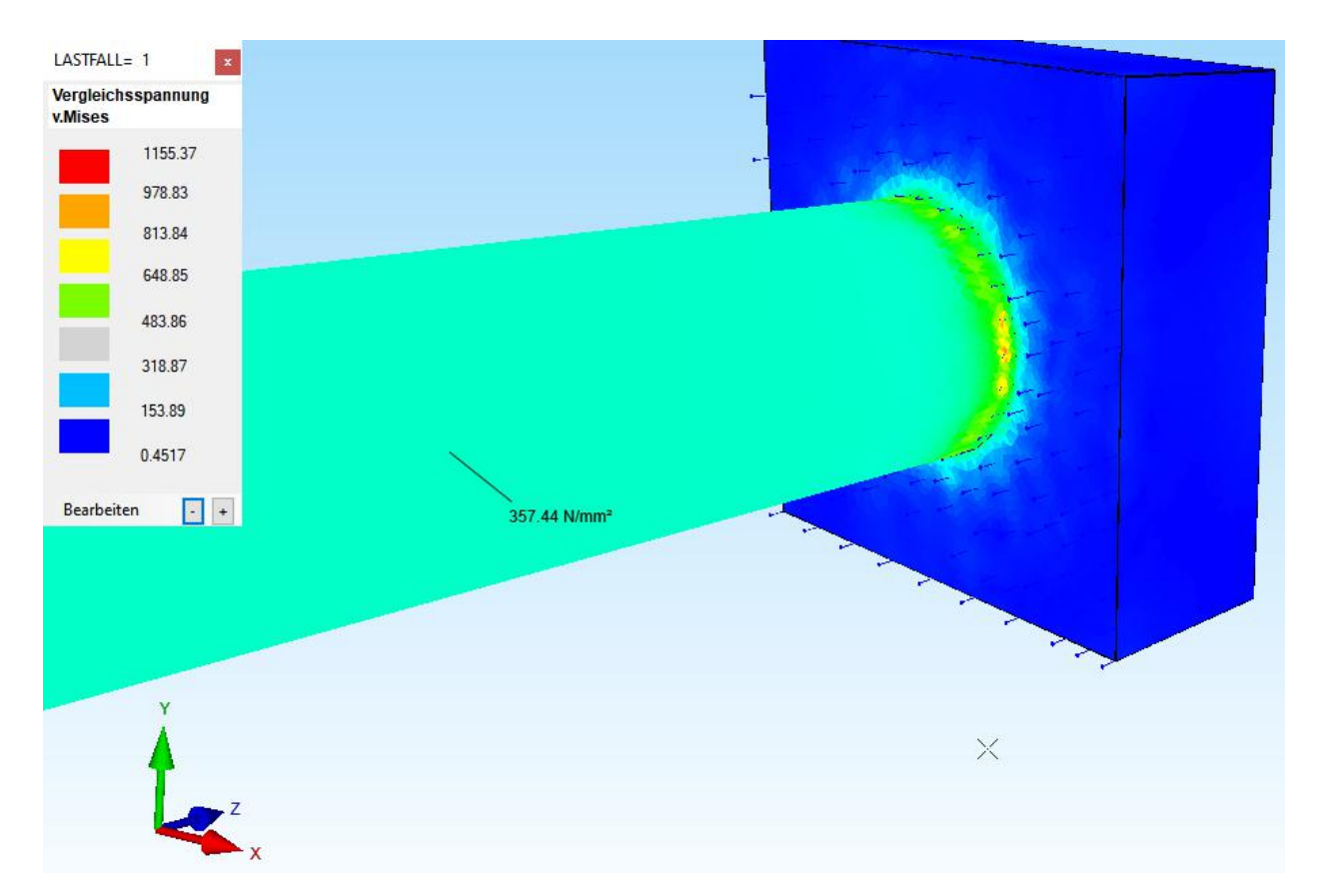